## **ClinicalKey**<sup>®</sup>

## Skapa ett personligt konto i ClinicalKey

För att till exempel spara sökningar, exportera referenser med mera på clinicalkey.com så behöver du skapa ett konto, detta behöver du göra inom regionens nätverk. Du behöver också ha ett konto för att kunna använda ClinicalKey-appen.

Klicka på Register i högra hörnet, alternativt hittar du Register genom att klicka på de tre strecken uppe i högra hörnet, fyll sedan i dina uppgifter. Använd din regionsbaserade e-postadress för att kunna aktivera Remote Access.

## Aktivera personligt konto med Remote Access

- 1. Gå till <u>https://www.clinicalkey.com</u>.
- 2. Klicka på de tre strecken uppe till höger.
- 3. Välj Remote Access.
- 4. Skriv in din institutionella e-postadress.

Du får därefter ett mail med en aktiveringslänk som du behöver klicka på inom 60 min. När du klickat på länken verifieras din e-postadress och du kan logga in med ditt personliga konto i ClinicalKey-appen.

Varje gång du loggar in på ditt ClinicalKey-konto på en dator som är kopplad till regionens nätverk kommer din Remote Access automatiskt att förlängas i 180 dagar.

## Ladda ned ClinicalKey-appen för Apple- eller Androidenheter

När du har skapat ett personligt konto och aktiverat Remote Access kan du använda appen. Skriv in din e-mailadress som användarnamn och ditt lösenord. Du får nu tillgång till hela utbudet och kan bland annat spara sökningar.